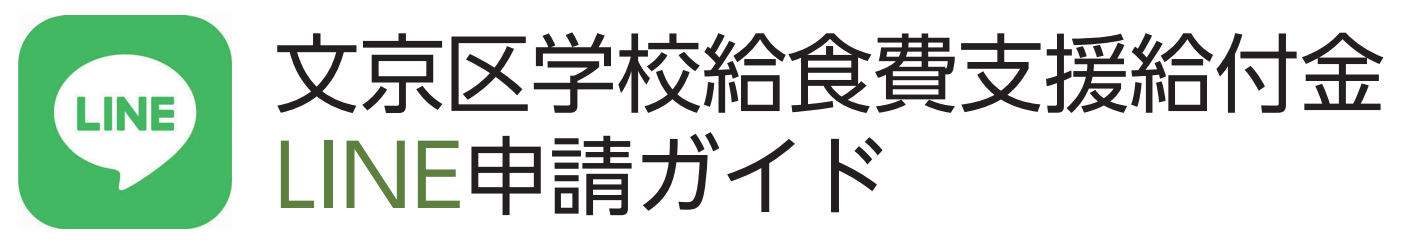

本給付金はLINE上で申請を完了し、給付を受けることができます。 ※郵送で申請することも可能です。

## LINEを活用した申請では・・・

- ・ 申請はすべてLINEのトーク画面上で完結
- ・ 必要書類はスマホで撮影・送信するだけ
- マイナンバーカード(※)があれば、スマホにタッチするだけで本人確認完了
  ※本人確認は、顔認証+その他の本人確認書類でも可能です。

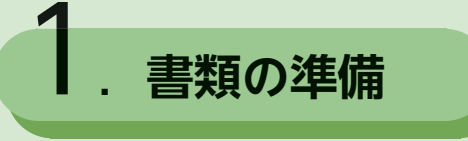

- ①申請者(保護者)の本人確認書類
- マイナンバーカード
  ※併せて署名用パスワード
  (英数字6-16文字。マイナン
  バーカード発行時に本人が設定したもの)が必要です。

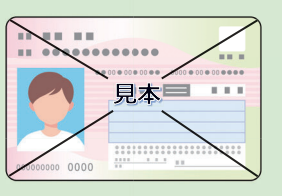

- または
- ・運転免許証・パスポート・在留カードの いずれか1点(申請時に顔認証をする必 要があります)

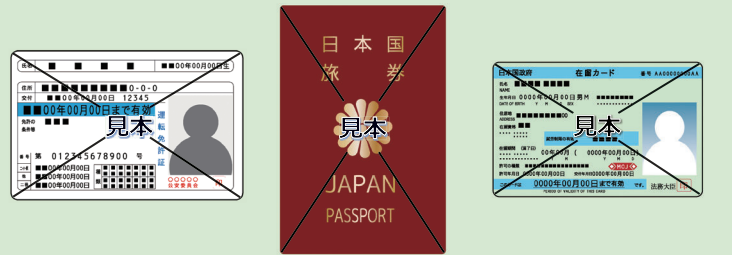

- ② 申請者名義の受取口座を確認できる書類
- ・受取口座の金融機関名、口座番号、口座名義人が わかる通帳やキャッシュカード

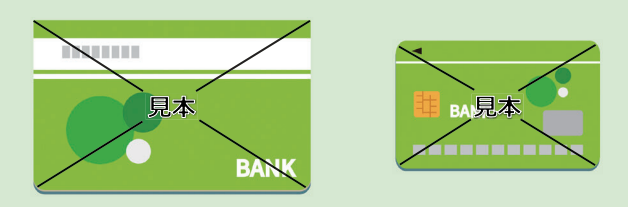

- ※ネット銀行をご利用中の場合は、上記の情報が表示され ている画面のスクリーンショットをご用意ください。
- ※代理人カード(家族カード)は、口座名義人の名前と キャッシュカード等に記載の名前が異なる場合があるた め、ご利用いただけません。申請者ご本人名義のカード のみご利用可能です。

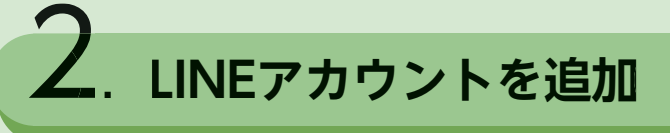

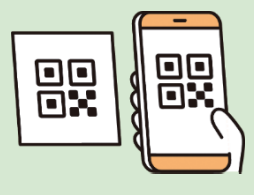

## LINEアプリを起動し、文京区学務課LINE公式アカウントを友だち追加

※文京区LINE公式アカウント・文京区子育て支援課LINE公式アカウントとは異なりますのでご注意ください。

~LINE社における個人情報の取り扱いについて~ トークルーム内で送信されるメッセージや画像は、 <u>文京区が管理するシステムに直接保存</u>される仕組み になっています。 LINE社に保存もしくは閲覧されることはありません。

文京区学務課 LINE公式アカウント 友だち追加はコチラ

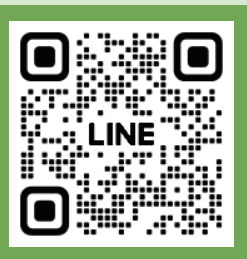

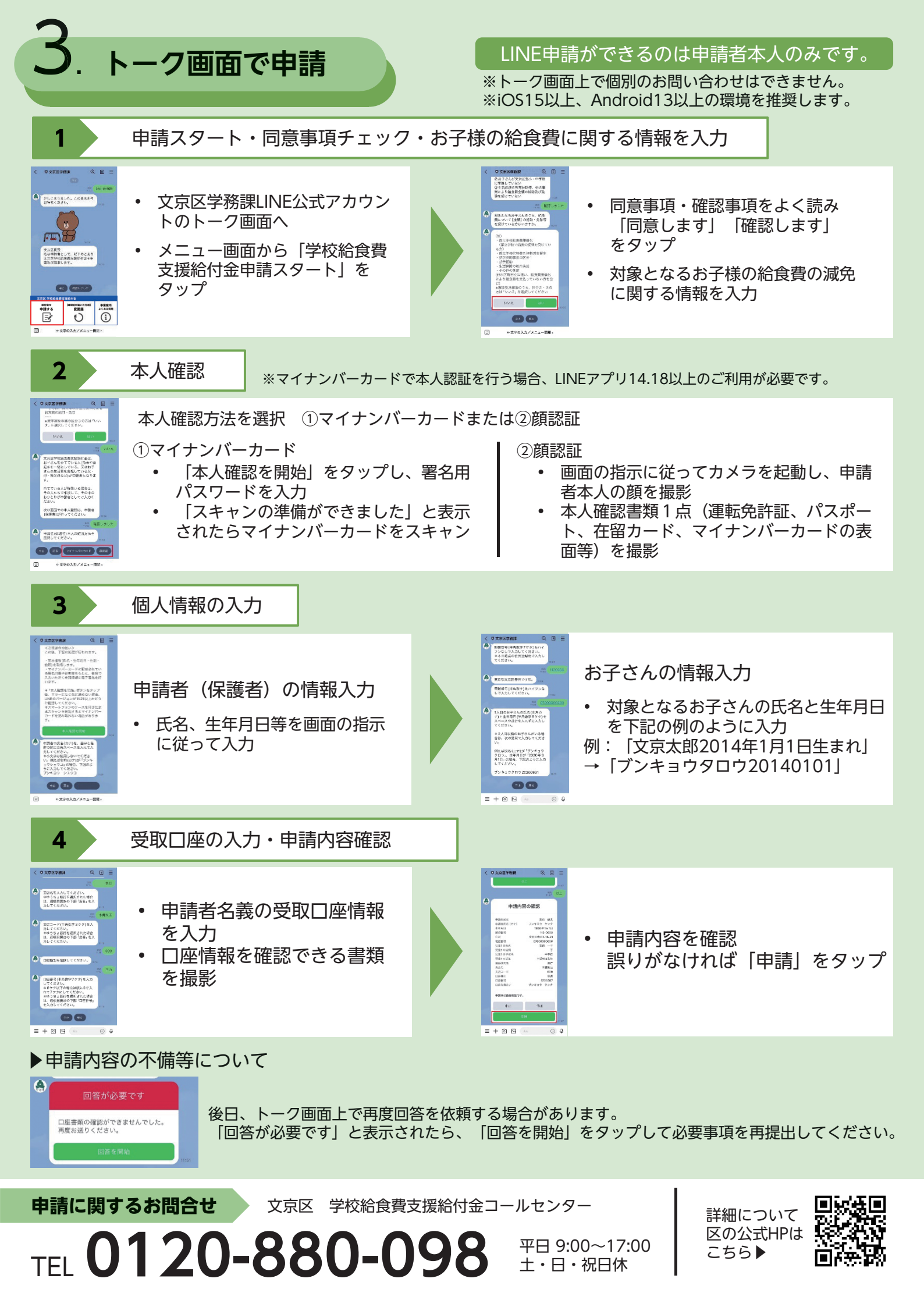